## Provider Attestation: Fulfill your obligation

#### Contracts specify the necessity to keep information valid and accurate

The need for accurate provider data has been around for a long time. Providers agree in their network contracts to notify Blue Cross and Blue Shield of Kansas (BCBSKS) as soon as possible when there is a change in the practice that impacts how BCBSKS pays or is representing the provider in the directory.

The Affordable Care Act and the Health Insurance Marketplace brought forward additional emphasis on the importance of quality provider data and began evaluating directory information and found the data is less than accurate and reliable to the public. The CMS conducts directory audits and requires corrective action plans when indicated and may impose large fines to the health plan based on the impact of the inaccurate data to the consumer.

Provider data quality initiatives were introduced to Competitive Allowance Program (CAP) contracting providers in 2014 when the Quality-Based Reimbursement Program was introduced.

So much emphasis was placed on getting providers qualified for incentives, the first obligation to the provider agreement — to make available to members and referring providers current, accurate provider directory data — became an afterthought or was forgotten entirely. In general, network providers do a good job in keeping BCBSKS informed of changes in their practice. BCBSKS is needing to step up efforts for tracking provider engagement, reviewing and attesting to provider data on a routine basis.

BCBSKS is required to report quarterly to the Blue Cross Blue Shield Association network providers' compliance on efforts for maintaining accurate network provider data.

Directory data audits also are being conducted and reported on based on compliance with your provider agreement.

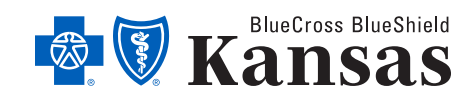

bcbsks.com

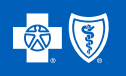

### Contract requirements and incentives

Members rely on provider directories to locate providers and conduct comparisons for services to determine out-of-pocket expenses.

Providers **also** are paid an incentive to review and attest to the accuracy of their data provided to Blue Cross and Blue Shield of Kansas (BCBSKS). This Provider Information Portal (PRT) incentive payment is part of the Quality-Based Reimbursment Program (QBRP).

CAP contract requirement
— Review and attest to the business information and

provider information two times a year.

Medicare Advantage (MA) requirement — Review and attest to the business information and provider information four times a year. (See schedule below to meet the requirement for both CAP and MA with one attestation.)

**QBRP** — Attest within the qualifying periods.

A schedule (below) has been developed to help offices plan and meet the contract requirements and QBRP qualifying periods.

#### **Attestation Schedule**

This schedule (below) incorporates the CAP and MA agreement requirements.

The months shaded in green are the months to consider for completing the data review and attestations.

Attestations completed within these months capture the attestation for CAP, QBRP, and MA, satisfying the contractual requirement, and qualifies the provider for the PRT QBRP incentive when prerequisites are met.

#### Data Review and Attestation Schedule

| Schedule for Provider Data Quality and Medicare Advantage Attestations. |     |     |     |     |     |     |     |     |     |     |     |     |     |     |
|-------------------------------------------------------------------------|-----|-----|-----|-----|-----|-----|-----|-----|-----|-----|-----|-----|-----|-----|
|                                                                         |     |     |     |     |     |     |     |     |     |     |     |     |     |     |
|                                                                         | Nov | Dec | Jan | Feb | Mar | Apr | May | Jun | Jul | Aug | Sep | Oct | Nov | Dec |
|                                                                         |     |     |     |     |     |     |     |     |     |     |     |     |     |     |
| Contract Requirement                                                    |     |     |     |     |     |     |     |     |     |     |     |     |     |     |
|                                                                         |     |     |     |     |     |     |     |     |     |     |     |     |     |     |
| PRT QBRP Qualifying Period 1                                            |     |     |     |     |     |     |     |     |     |     |     |     |     |     |
| PRT QBRP Effective                                                      |     |     |     |     |     |     |     |     |     |     |     |     |     |     |
| PRT QBRP Qualifying Period 2                                            |     |     |     |     |     |     |     |     |     |     |     |     |     |     |
| PRT QBRP Effective                                                      |     |     |     |     |     |     |     |     |     |     |     |     |     |     |
|                                                                         |     |     |     |     |     |     |     |     |     |     |     |     |     |     |
| MA Data Attestation 1st qtr                                             |     |     |     |     |     |     |     |     |     |     |     |     |     |     |
| MA Data Attestation 2nd qtr                                             |     |     |     |     |     |     |     |     |     |     |     |     |     |     |
| MA Data Attestation 3rd qtr                                             |     |     |     |     |     |     |     |     |     |     |     |     |     |     |
| MA Data Attestation 4th qtr                                             |     |     |     |     |     |     |     |     |     |     |     |     |     |     |
|                                                                         |     |     |     |     |     |     |     |     |     |     |     |     |     |     |

Provider data review and attestation is a contractual requirement of both Blue Cross and Blue Shield of Kansas and Medicare, as well as a QBRP incentive. Attesting in the "green" months above ensures a provider hits all requirements and incentives.

# Availity makes access to attestation simple

| 🗞 Availity 🖌 🕯      | Home   | Notifications      | ♡ My Favorites ৲ |                |                |        |
|---------------------|--------|--------------------|------------------|----------------|----------------|--------|
| Patient Registratio | on∨ C  | laims & Payments ~ | My Providers ~   | Reporting      | Payer Spaces ~ | More ~ |
| N Notification      | Center |                    |                  |                | Burchield      |        |
|                     |        |                    | You have r       | no notificatio |                |        |

#### 1. Select Payer Spaces

On the Availity home screen, Click Payer Spaces and select BCBSKS. This will take providers to BlueAccess.

#### 2. Select NPI

If you have multiple NPIs, select the one for the information you seek. This will need to be done for each NPI.

|                    | NPI/Billing Organization Selection                                                         |                                            |                            |
|--------------------|--------------------------------------------------------------------------------------------|--------------------------------------------|----------------------------|
|                    |                                                                                            |                                            |                            |
|                    | More than one Billing NPI Number/Organization<br>appropriate NPI/Organization to continue. | is associated with the current log-in info | rmation. Please select the |
|                    |                                                                                            |                                            |                            |
| Please select NPI. | NPI/Org; *                                                                                 | Your Clinic Name 1234567890                | -                          |

#### 3. Choose Provider Information from Welcome Screen

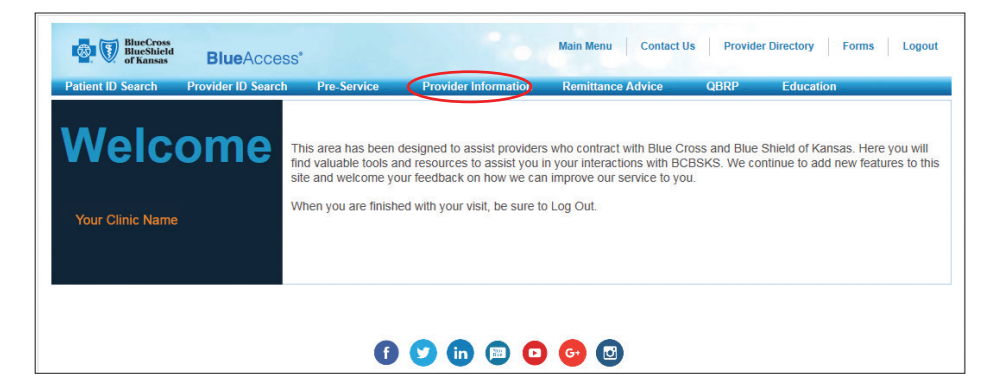

On the BlueAccess Welcome screen, choose Provider Information from the top row.

From the BlueAccess secure site welcome screen, providers have access to secure member information and can attest to data accuracy, as well as access public information (i.e. publications, medical policy).

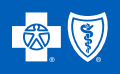

#### 4. Information Displayed Prominantly in Callout Bubble

Updates to the provider information pages on the BlueAccess website have been made to inform providers what contract or incentive the attestation is satisfying. Sample screen shots have been highlighted below with these changes.

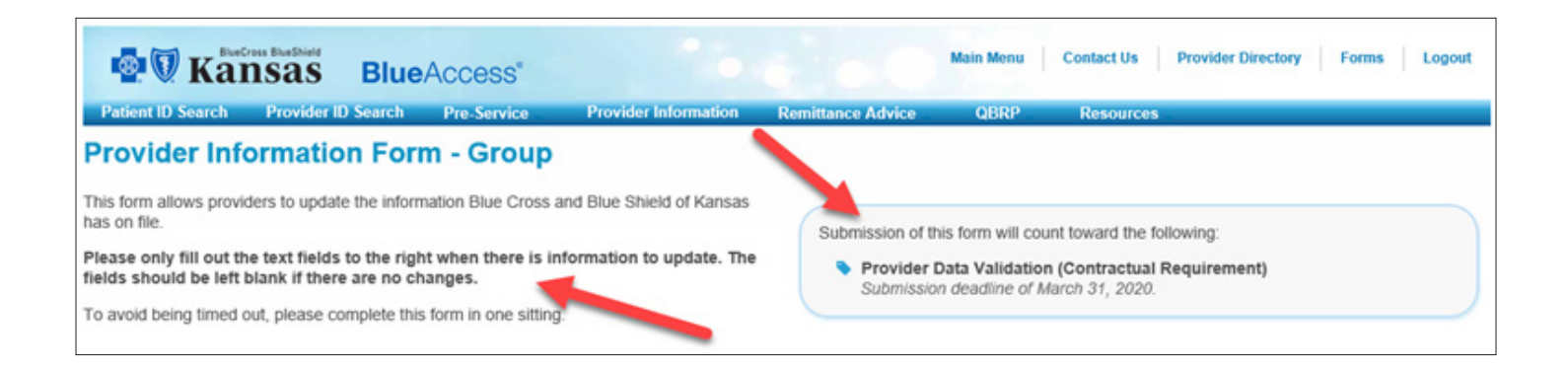

#### **Provider Group Form**

Verbiage has been added to the top of the form (above) instructing providers to complete the fields to the right of the information <u>only when</u> <u>there is a change</u>. Providers should not put information into blank sections when change to the data is not needed.

A box has been added to advise providers they need to

attest to their practice data to meet the contract requirement of attesting twice a year.

Attesting to the practice information is new this year.

When the attestation has been submitted, the text box will be gone and the last attest date will be in its place the next time the provider information page is opened. The BlueAccess application has been programmed to monitor the submissions and will present the text box again when the next attestation period begins. This applies to all forms in the provider information section.

#### Network Agreements

Providers contracted with Medicare Advantage now will have this network displayed (below).

Network Agreements

Competitive Allowance Program (CAP), Medicare Advantage

#### 5. Provider Information Portal (PRT) Group Attestation

Each location will have the screen at the right. Verify the information or use the fields at right of each category to update data.

Once the information is verified or updated, hit the Submit button toward the bottom of the screen to save the information.

When the attestation has been submitted, the callout bubble will be replaced with the last date of attestation.

#### The PRT incentive is earned at the performing provider

**level.** This means each individual provider's data in the group must be verified separately to meet the incentive requirement.

A list of performing providers in the group is below the Submit button (see No. 6 on page 6). Notice the check box v at the top of the list. This will toggle all providers or just the ones that need attestation. The blue yield symbol A will appear behind providers that need action. See page 6 for more information.

| BlueCross<br>BlueShield<br>of Kansas                                                                                                    | BlueAccess*                                    | Main Menu Contact Us P           | rovider Directory Forms Logout         |  |  |  |
|----------------------------------------------------------------------------------------------------|------------------------------------------------|----------------------------------|----------------------------------------|--|--|--|
| Group Information                                                                                                    |                                                |                                  |                                        |  |  |  |
| Tax ld                                                                                                    | 1234567890                                     | Billing NPI                      | 1234567890                             |  |  |  |
| Group Name                                                                                                    | Your group name here                           | Legal Name as Reported to IRS    | Your group name here, LLC              |  |  |  |
| Provider Type                                                                                                    | Medical Doctor                                 | Taxonomy Code                    | 193200000X                             |  |  |  |
| Provider Specialty                                                                                                    | Clinic/group Practice                          |                                  |                                        |  |  |  |
| Network Agreement                                                                                                    | CAP<br>t to change based on Kansas license sta | Network Agreement Effective Date | U1/U1/2U16                             |  |  |  |
| Provider Policy Memo # 1 and the cont                                                                                                    | racting provider agreement                     | ,                                |                                        |  |  |  |
| Electronic Fund Transfer                                                                                                    | Y                                              | Auto Deduct                      | Y<br>RCRSKS professional relations rep |  |  |  |
| Correspondence Address                                                                                                    |                                                | riovider Representative          | Boborto professiona relations rep      |  |  |  |
| Street                                                                                                    | 1234 Main St                                   |                                  |                                        |  |  |  |
|                                                                                                    | 1204 Main Ot.                                  |                                  |                                        |  |  |  |
| City                                                                                                    | Anytown                                        |                                  |                                        |  |  |  |
| State                                                                                                    | KS                                             |                                  |                                        |  |  |  |
| ZIP Code                                                                                                    | 12345                                          |                                  |                                        |  |  |  |
| ZIP Code Plus 4                                                                                                    | 0000                                           |                                  |                                        |  |  |  |
| Phone                                                                                                    | 123-456-7890                                   |                                  |                                        |  |  |  |
| Fax                                                                                                    | 123-456-7891                                   |                                  |                                        |  |  |  |
| Payment Address                                                                                                    |                                                |                                  |                                        |  |  |  |
| Street                                                                                                    | 1234 Main St.                                  |                                  |                                        |  |  |  |
| City                                                                                                    | Anytown                                        |                                  |                                        |  |  |  |
| State                                                                                                    | KS                                             |                                  |                                        |  |  |  |
| ZIP Code                                                                                                    | 12345                                          |                                  |                                        |  |  |  |
| ZIP Code Plus 4                                                                                                    | 0000                                           |                                  |                                        |  |  |  |
| Phone                                                                                                    | 123-456-7890                                   |                                  |                                        |  |  |  |
| Fax                                                                                                    | 123-456-7891                                   |                                  |                                        |  |  |  |
| Remittance Address                                                                                                    |                                                |                                  |                                        |  |  |  |
| Street                                                                                                    | 1234 Main St.                                  |                                  |                                        |  |  |  |
| City                                                                                                    | Anytown                                        |                                  |                                        |  |  |  |
| State                                                                                                    | KS                                             |                                  |                                        |  |  |  |
| ZIP Code                                                                                                    | 12345                                          |                                  |                                        |  |  |  |
| ZIP Code Plus 4                                                                                                    | 0000                                           |                                  |                                        |  |  |  |
| Phone                                                                                                    | 123-456-7890                                   |                                  |                                        |  |  |  |
| Fax                                                                                                    | 123-456-7891                                   |                                  |                                        |  |  |  |
| Change Contact Information                                                                                                    |                                                |                                  |                                        |  |  |  |
| Change Effective Date                                                                                                    | 08/09/2016                                     | Change Contact Name              |                                        |  |  |  |
| Change Contact Email                                                                                                    |                                                | Change Contact Phone             |                                        |  |  |  |
|                                                                                                    |                                                |                                  |                                        |  |  |  |
| Change Additional Comments                                                                                                    | Change Additional Comments                     |                                  |                                        |  |  |  |
| Provider Agreement                                                                                                    |                                                |                                  |                                        |  |  |  |
| Please indicate that you have read and acknowledged the statement below prior to clicking Submit:       I agree that any information I have provided in the form above is accurate and complete to the best of my knowledge. Where I have not provided updates, I agree that the information on file is up-to-date.       Note: Please allow 5 business processing days for requested changes to take effect. |                                                |                                  |                                        |  |  |  |
|                                                                                                    | Submit                                         | Cancel                           |                                        |  |  |  |

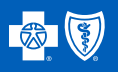

#### 6. Choose a Performing Provider within a Group to Verify

| Performing Provider List |                                                    |                             |                                   |  |  |  |
|--------------------------|----------------------------------------------------|-----------------------------|-----------------------------------|--|--|--|
|                          | Show only performing providers requiring attention |                             |                                   |  |  |  |
| Provider Name            | Provider NPI                                       | QBRP Qualification Last Met | Provider Data Validation Last Met |  |  |  |
| Ima Provider             | 1234567890                                         | 10/09/2019 🛕                | 10/09/2019 🛕                      |  |  |  |
| John D Chiropractor      | 2345678901                                         | 10/09/2019 🛕                | 10/09/2019 🛕                      |  |  |  |
| Medical Doctor           | 3456789012                                         | 10/09/2019 🛕                | 10/09/2019 🛕                      |  |  |  |
| Carry A Lot              | 4567890123                                         | 10/09/2019 🔺                | 10/09/2019 🔺                      |  |  |  |

#### **Performing Provider List**

Only active providers will display in the performing provider list. The QBRP and Provider Data Validation processes have been split into separate categories for reporting purposes. Providers attesting to their data in the months shaded in green on the schedule (see page 2) will have met the dates for both QBRP and Provider Data Validation, and the attestation date will be the same. If attesting occurs outside the green months and within the qualifying time frame, the dates may be different for each category.

#### Check Box

A check box has been added to the performing provider list. When selected, only the performing providers that need reviewed and attested will display in the performing provider list.

#### Yield Symbol

The blue yield symbol signals that action is required. The hover feature explains the required action. The yield sign will drop when the action for that performing provider is complete.

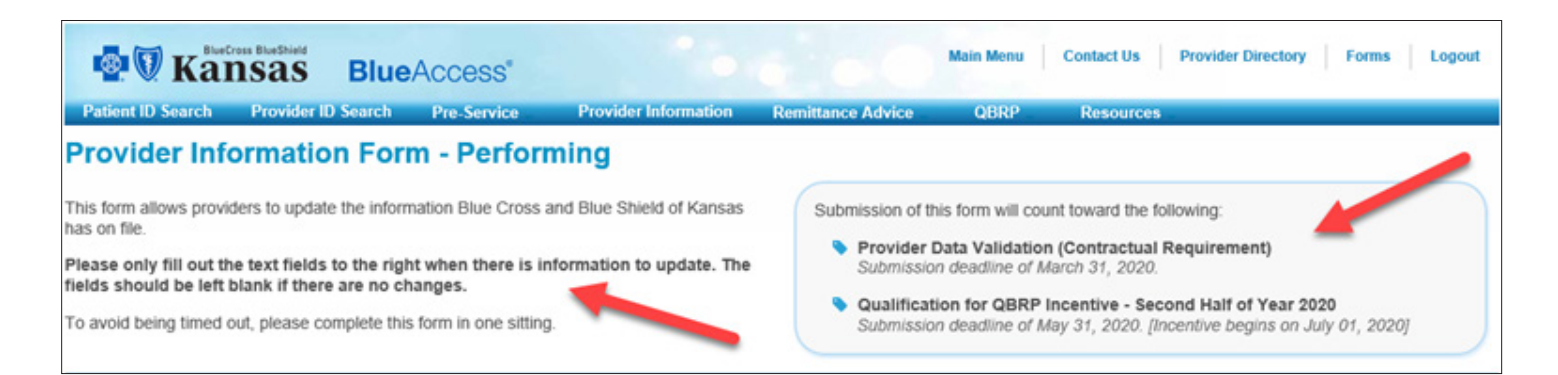

#### **Performing Provider Form**

Submit only the changes on the right side of the screen in the blank fields. Similar to the group form, a box has been added to the top of the form advising which requirements need to met and by what date. Applying the green months from the schedule (page 2) to review and attest to provider information will aide providers in completing these tasks.

#### Send changes any time

Providers are encouraged to send updates through the portal at any time. A change received during any of the time frames on the schedule (page 2) will count toward satisfying one or both requirements.

#### 7. Verify/Update Performing Provider Information

| BlueCross<br>BlueShield<br>of Kansas | BlueAccess*                 | Main Menu Contact Us Pr          | rovider Directory Forms Logout    |  |
|--------------------------------------|-----------------------------|----------------------------------|-----------------------------------|--|
|                                      |                             |                                  |                                   |  |
| erforming Provider Information       | 1                           |                                  |                                   |  |
| Tax ld                               | 1234567890                  | Billing NPI                      | 1234567890                        |  |
| Provider Name                        | Ima R Provider              | Provider NPI                     | 1234567890                        |  |
| Date of Birth                        | 01/01/1990                  | Last Four SSN                    | 1234                              |  |
| Gender                               | M                           | Network Agreement Effective Date | 01/01/2016                        |  |
| Provider Type                        | Medical Doctor              | Taxonomy Code                    | 207RC0000X; 207R00000X            |  |
| Provider Specialty                   | Internal Medicine           | Board Certification              | Ν                                 |  |
| Provider Specialty                   | Cardiovascular Disease      | Board Certification              | Y                                 |  |
| Directory Print Indicator            | Y                           | Provider Representative          | BCBSKS professional relations rep |  |
| Current Changes                      |                             |                                  |                                   |  |
| Admitting Hospital Privileges        | Regional Medical Center     |                                  |                                   |  |
| Provider Language(s) Spoken          |                             |                                  |                                   |  |
| Provider Name                        | Ima R Provider              |                                  |                                   |  |
| Group Practice Location              |                             |                                  |                                   |  |
| Street                               | 1234 Main St.               |                                  |                                   |  |
| City                                 | Anytown                     |                                  |                                   |  |
| State                                | KS                          |                                  |                                   |  |
| ZIP Code                             | 12345                       |                                  |                                   |  |
| ZIP Code Plus 4                      | 0000                        |                                  |                                   |  |
| Phone                                | 123-456-7890                |                                  |                                   |  |
| Fax                                  | 123-456-7891                |                                  |                                   |  |
| After Hours Phone                    |                             |                                  |                                   |  |
| Wheel Chair Access                   | Y                           |                                  |                                   |  |
| TDD Access                           | Ν                           |                                  |                                   |  |
| Staff Language(s) Spoken             |                             |                                  |                                   |  |
| Patient Enrollment Status            | Open to New Enrollment      | Select One                       | <b>v</b>                          |  |
| Office Hours                         | 8:00 AM - 5:00 PM MON - FRI |                                  |                                   |  |
|                                      | Select Open Hour            | Select Close Hour                |                                   |  |
| Sunday                               | HH:MM Select One            | HH:MM Select One                 |                                   |  |
| Monday                               | HH:MM Select One            | HH:MM Select One                 |                                   |  |
| Tuesday                              | HH:MM Select One            | HH:MM Select One                 |                                   |  |
| Wednesday                            | HH:MM Select One            | HH:MM Select One                 |                                   |  |
| Thursday                             | HH:MM Select One            | HH:MM Select One                 |                                   |  |
| Friday                               | HH:MM Select One            | HH:MM Select One                 |                                   |  |
| Saturday                             | HH:MM Select One            | Select One                       |                                   |  |

Performing provider information — including name, admitting hospital privileges, address, phone, and office hours — will be on this screen for verifying and/or updating. This screen continues with No. 7 on page 8.

**Note** — Screens for solo providers will have more information to verify, including Correspondence, Payment, and Remittance addresses from No. 5 on page 5.

**Note** — To change or update information in protected fields, please continue to use the current provider change form or contact Provider Network Services at (785) 291-4135 or (800) 432-3587.

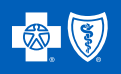

#### 7. Verify/Update Performing Provider Information (continued)

A continuation of the screen on page 7, the screen at right shows which QBRP incentives the provider has qualified, the date, and the date the incentive terminated, if applicable.

Contact information is **required** in order to hit the Submit button at the bottom of the screen.

For more information regarding data attestation, contact your Professional Relations representative or Provider Network Services in Topeka at (785) 291-4135 or (800) 432-3587.

| Provider Name                                                                                                    | Ima Provider                                               |                                                                             |                               |                                                               |                                    |
|----------------------------------------------------------------------------------------------------|------------------------------------------------------------|-----------------------------------------------------------------------------|-------------------------------|---------------------------------------------------------------|------------------------------------|
| Group Practice Location                                                                                              |                                                            |                                                                             |                               |                                                               |                                    |
| Street Line 1                                                                                                    | 1234 NW Kansas B                                           | lvd.                                                                        |                               |                                                               |                                    |
| Street Line 2                                                                                                    |                                                            |                                                                             |                               |                                                               |                                    |
| City                                                                                                    | Anywhere                                                   |                                                                             |                               |                                                               |                                    |
| State                                                                                                    | KS                                                         |                                                                             |                               |                                                               |                                    |
| ZIP Code                                                                                                    | 12345                                                      |                                                                             |                               |                                                               |                                    |
| ZIP Code Plus 4                                                                                                    | 6789                                                       |                                                                             |                               |                                                               |                                    |
| Phone (123) 456-7890                                                                                                 |                                                            |                                                                             |                               |                                                               |                                    |
| Staff Language(s) Spoken Other Than<br>English                                                                       |                                                            |                                                                             |                               |                                                               |                                    |
| Wheel Chair Access Yes                                                                                               |                                                            |                                                                             | Select One                    | 9                                                             | <b>T</b>                           |
| Patient Enrollment Status                                                                                            | Open to New Enrol                                          | Iment                                                                       | Select One                    | 9                                                             | · ·                                |
| 8:00 AM - 6:00 PM MON; 8:00 AM - 5:00<br>Office Hours PM TUES; THUR; 9:00 AM - 7:00 PM WED;<br>8:00 AM - 1:00 PM FRI |                                                            |                                                                             | Only subm                     | it changes below if different                                 | ent than office hours to the left. |
|                                                                                                    | Select Open Hour                                           |                                                                             | Select Close                  | se Hour                                                       |                                    |
| Sunday                                                                                                    | HH:MM Select                                               | One V                                                                       | HH:MM                         | Select One V                                                  |                                    |
| Monday                                                                                                    | HH:MM Select                                               | One V                                                                       | HH:MM                         | Select One V                                                  |                                    |
| Tuesday                                                                                                    | HH:MM Select                                               | One V                                                                       | HH:MM                         | Select One V                                                  |                                    |
| Wednesday                                                                                                    | HH:MM Select                                               | One 🔻                                                                       | HH:MM                         | Select One V                                                  |                                    |
| Thursday                                                                                                    | HH:MM Select                                               | One 🔻                                                                       | HH:MM                         | Select One V                                                  |                                    |
| Friday                                                                                                    | HH:MM Select                                               | One ▼                                                                       | HH:MM                         | Select One V                                                  |                                    |
| Saturday                                                                                                    | HH:MM Select                                               | One 🔻                                                                       | HH:MM                         | Select One V                                                  |                                    |
| QBRP and Rural Access Incentives (Curren                                                                             | t Year)                                                    |                                                                             |                               |                                                               |                                    |
| Incentive                                                                                                    |                                                            | Percentage                                                                  |                               | Effective Date                                                | lerm Date                          |
| E SZ. Electi Sell Svc Z.0                                                                                            |                                                            | 1.5                                                                         |                               | 01/01/2020                                                    |                                    |
|                                                                                                    |                                                            | 5.0                                                                         |                               | 01/01/2020                                                    |                                    |
| QBRP and Rural Access incentives (Previor                                                                            | js Year)                                                   | Dercentare                                                                  |                               | Effective Date                                                | Term Date                          |
| ES3: Electr Self Svc 3.0                                                                                             |                                                            | 3 0                                                                         |                               | 01/01/2010                                                    | 12/31/2019                         |
| DPT: Drowider Dortal                                                                                                 |                                                            | 2.75                                                                        |                               | 01/01/2010                                                    | 12/31/2010                         |
| Contact Information Dequired                                                                                         |                                                            | 2.15                                                                        |                               | 01/01/2015                                                    | 12/3/12019                         |
| Contact Name                                                                                                    |                                                            |                                                                             | Contact E                     | mail                                                          |                                    |
|                                                                                                    |                                                            |                                                                             |                               |                                                               |                                    |
| Contact Phone                                                                                                    |                                                            |                                                                             |                               |                                                               |                                    |
|                                                                                                    |                                                            |                                                                             |                               |                                                               |                                    |
|                                                                                                    |                                                            |                                                                             |                               |                                                               |                                    |
| Additional Comments                                                                                                  |                                                            |                                                                             |                               |                                                               |                                    |
|                                                                                                    | 255 of 255 obstact                                         | ara ramalala a                                                              |                               | //                                                            |                                    |
|                                                                                                    | 255 01 255 Charact                                         | ers remaining.                                                              |                               |                                                               |                                    |
| Provider Agreement                                                                                                   | indicate that you b                                        | ave read and acknowledge                                                    | od the state                  | ment below prior to clicki                                    | ng Submit                          |
| Please                                                                                                    | malcate that you he                                        | are read and acknowledge                                                    | a the state                   | ment below prior to clicki                                    | and second                         |
| l a<br>kn                                                                                                    | gree that any in <mark>f</mark> orm<br>owledge. Where I ha | ation I have provided in the<br>we not provided up <mark>d</mark> ates, I a | form above i<br>agree that th | is accurate and complete to<br>e information on file is up-to | the best of my<br>-date.           |
| Note: P                                                                                                    | lease allow 5 busin                                        | ess processing days for r                                                   | equested cl                   | hanges to take effect.                                        |                                    |
|                                                                                                    |                                                            | Submit                                                                      | Car                           | cel                                                           |                                    |
|                                                                                                    |                                                            |                                                                             |                               |                                                               |                                    |